# "step-by-step" Anleitung zum Vertragsschluss im GB-Shop (nur Desktop-Version)

## 1. Artikel auswählen

#### 1.1. über Suchfunktion

Artikelname oder Artikelnummer (wenn bekannt) eingeben und auf Lupe drücken.

Nach Eingabe des dritten Buchstaben werden bereits mögliche Suchvorschläge mit Bild angezeigt, die Sie auswählen können! Entertaste zeigt alle möglichen Artikel an.

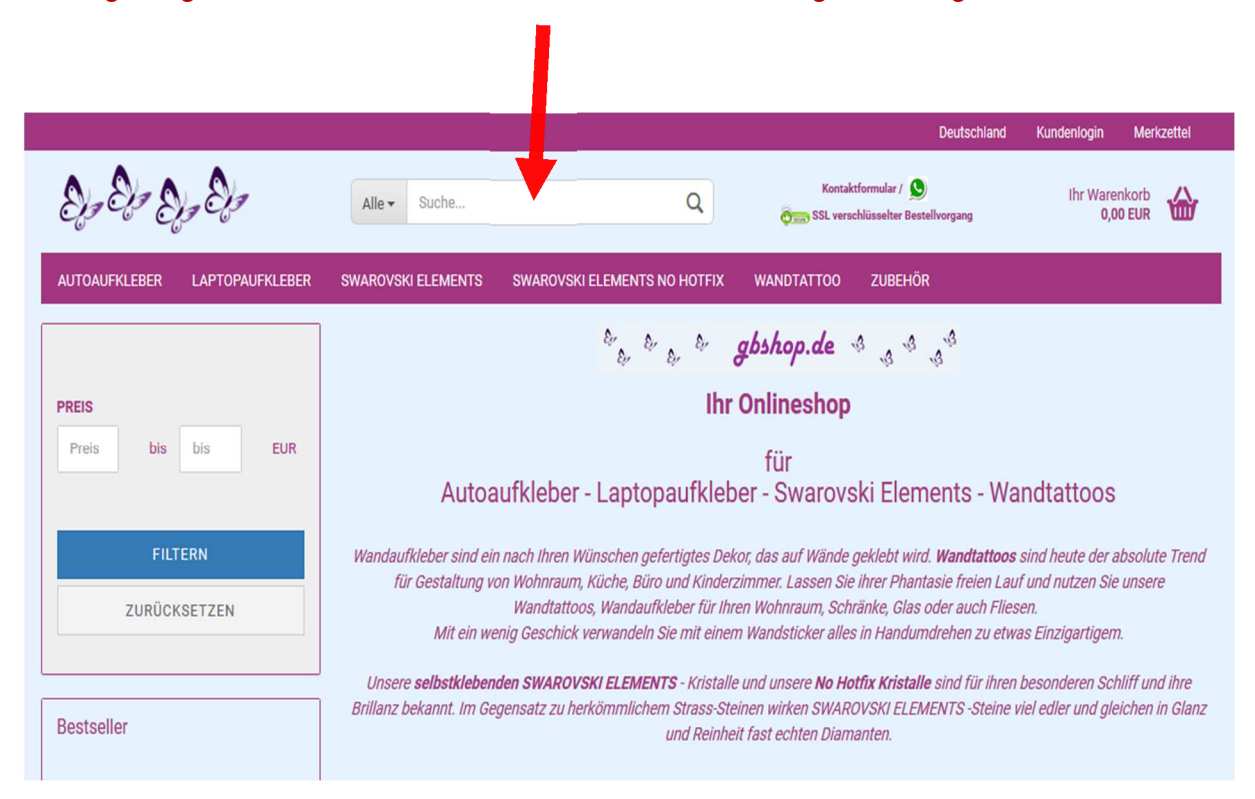

1.2. über Produktsuche in Ihrem Browser wird der Artikel im GB- Shop sofort angezeigt

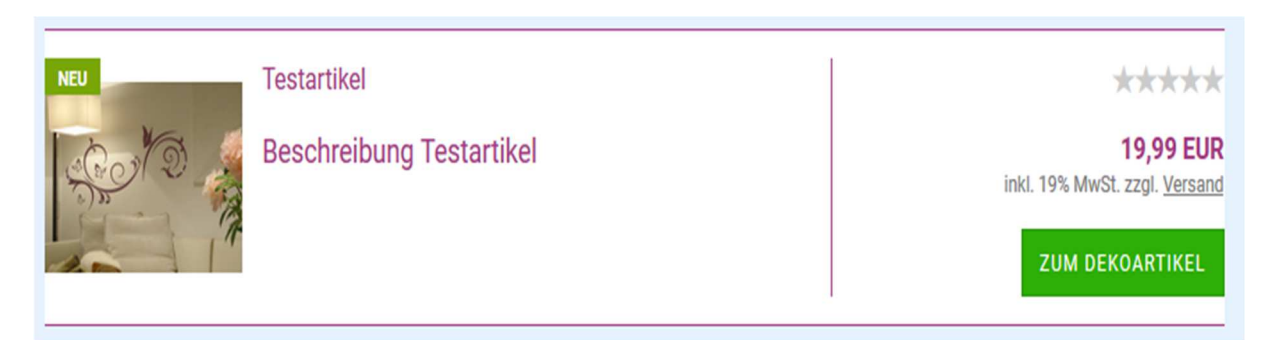

Durch Anklicken des Bildes, des Artikeltitels oder nachfolgende Artikel-Detailinformation angezeigt.

ZUM DEKOARTIKEL

wird

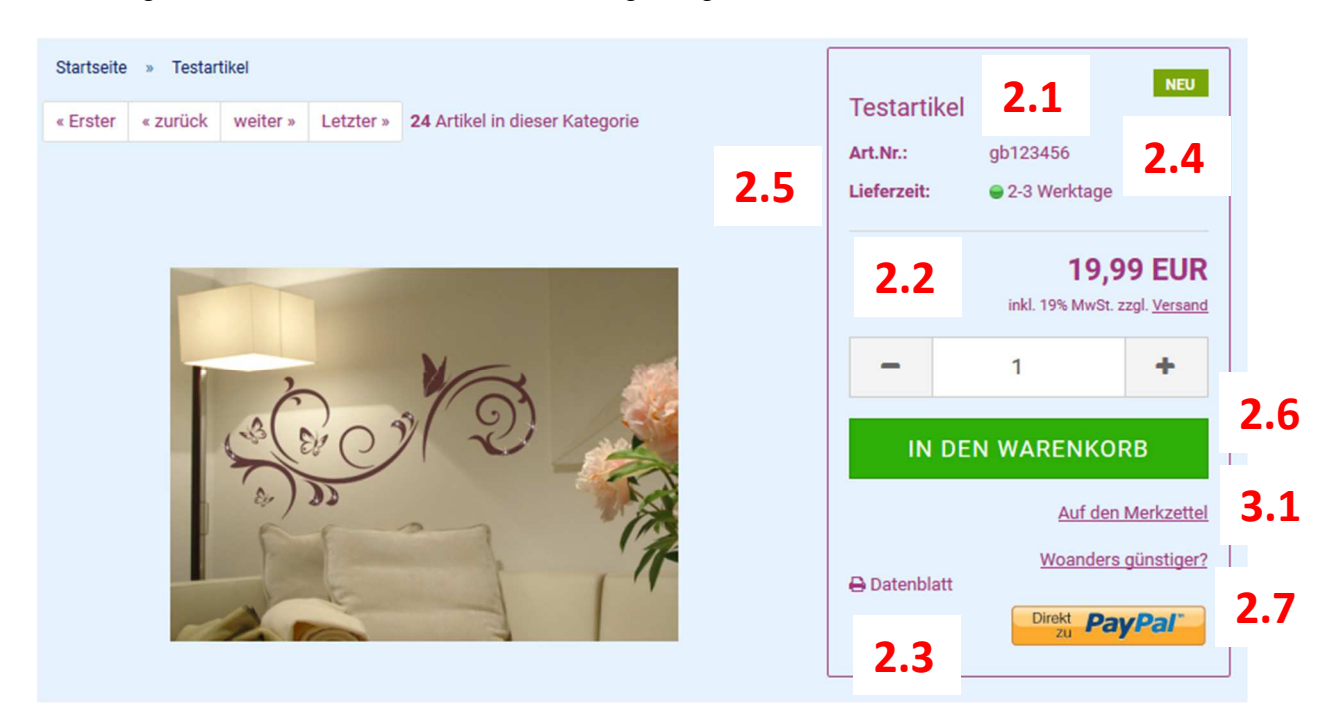

# 2. Artikelinformationen über

- 2.1 Artikelbezeichnung
- 2.2 Artikelpreis
- 2.3 Datenblatt drucken
- 2.4 Artikelnummer
- 2.5 Lieferzeit (auch Angaben für Ausland abweichend)
- 2.6 Ablage in den Korb oder auf den Merkzettel
- 2.7 Woanders günstiger?

## Bitte achten Sie auf mögliche Zusatzangaben:

#### 3. Möglichkeiten

- 3.1 auf den Merkzettel
  - Vormerkung für spätere Besuche oder Bestellungen –

| Ihr Merkzettel |                                                                                                    |         |
|----------------|----------------------------------------------------------------------------------------------------|---------|
|                | ARTIKEL                                                                                                    | ANZAHL  |
| Conta la       | Testartikel<br>Art.Nr.: gb123456<br>Lieferzeit: 2-3 Werktage<br>19,99 EUR<br>inkl. 19% MwSt. zzgl. <u>Versand</u> | 1 + 2 × |

GRÖSSEN

FARBKARTE

# 3.2 in den Warenkorb

| Ihr Warenkorb                         |                                                                                        |        |           |                  |                                                 |
|---------------------------------------|----------------------------------------------------------------------------------------|--------|-----------|------------------|-------------------------------------------------|
|                                       | ARTIKEL                                                                                | ANZAHL | SUMME     | Summe:           |                                                 |
| 50 D                                  | Testartikel<br>Art.Nr.: gb123456<br>Lieferzeit: 2-3 Werktage<br>Einzelpreis: 19,99 EUR | 1 8 ×  | 19,99 EUR | Zwischensumme:   | 19,99 EUR<br>3,19 EUR                           |
| WEITER EINKAUFEN                      |                                                                                        |        |           | SUMME:           | 19,99 EUR<br>zzgl. 4,90 EUR<br><u>Versand</u> 🖋 |
|                                       |                                                                                        |        |           | КА               | SSE                                             |
|                                       |                                                                                        |        |           | Harenkorb teilen | 🛱 Gutschein einlösen                            |
| ><br>Hier finden Sie Informationen zu | Versand- & Zahlungsbedingun                                                            | gen.   |           |                  | Direkt PayPal                                   |

Bei Klick "Direkt zu PayPal" werden Sie zu PayPal weitergeleitet um den Bestellvorgang abzuschließen.

Artikel mit möglicher Kennzeichnung \*\*\* sind durch Vorbestellungen anderer Kunden nicht oder nur noch in begrenzter Anzahl verfügbar. Um sicher zu sein einfach beim GB-Shop anrufen oder eine Kontaktnachricht zur Abfrage über die Verfügbarkeit schicken.

https://www.gbshop.de/de/info/mein-kontakt.html

Hinweis zu "Warenkorb teilen"

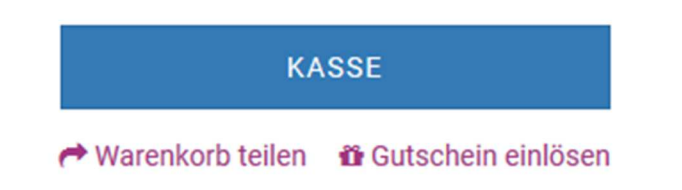

Hier haben Sie die Möglichkeit einem weiteren Interessenten den Link zu diesen Artikel z.B. per E-Mail zu schicken.

URL: http://www.gbshop.de/shop.php?do=SharedShopping( KOPIEREN

Beim Anklicken der URL wird dieser Artikel gleich im Warenkorb des Interessenten angezeigt und könnte, wenn gewünscht, ebenfalls bestellt werden.

# 4. Bestellvorgang

# **4.1 Im Warenkorb besteht die Möglichkeit die Anzahl der Artikel zu ändern** 1. Anzahl ändern und 2. Aktualisieren drücken

| Ihr Warenkorb                         |                                                              |             |             |                  |                                          |
|---------------------------------------|--------------------------------------------------------------|-------------|-------------|------------------|------------------------------------------|
|                                       | ARTIKEL                                                      | ANZAHL      | SUMME       | Summe:           |                                          |
| Sector 2                              | Testartikel<br>Art.Nr.: gb123456<br>Lieferzeit: 2-3 Werktage | 1 3 × 1     | 9,99 EUR    | Zwischensumme:   | 19,99 EUR                                |
| ())))<br>())))                        | Einzelpreis: 19,99 EUR                                       | 1. Anzahl á | ändern _    | inkl. 19% MwSt.: | 3,19 EUR                                 |
| WEITER EINKAUFEN                      |                                                              |             |             | SUMME:           | 19,99 EUR<br>zzgl. 4,90 EUR<br>Versand 🖋 |
|                                       |                                                              |             |             | KA               | SSE                                      |
|                                       |                                                              |             |             | Warenkorb teilen | O Gutschein einlösen                     |
| ><br>Hier finden Sie Informationen zu | Versand- & Zahlungsbedingunge                                | und 2. akt  | tualisieren |                  | Direkt PayPal                            |

# 4.2 Im Warenkorb besteht die Möglichkeit den Artikel zu löschen

| Ihr Warenkorb                |                                                                                        |                 |                  |                                                 |
|------------------------------|----------------------------------------------------------------------------------------|-----------------|------------------|-------------------------------------------------|
|                              | ARTIKEL                                                                                | ANZAHL SIMME    | Summe:           |                                                 |
| Seola A                      | Testartikel<br>Art.Nr.: gb123456<br>Lieferzeit: 2-3 Werktage<br>Einzelpreis: 19,99 EUR | 1 3 × 19,99 EUR | Zwischensumme:   | 19,99 EUR<br>3,19 EUR                           |
| WEITER EINKAUFEN             |                                                                                        |                 | SUMME:           | 19,99 EUR<br>zzgl. 4,90 EUR<br><u>Versand</u> 🖋 |
|                              |                                                                                        |                 | KASS             | E                                               |
| >                            | Versend 8 Zahlungahadingun                                                             |                 | Warenkorb teilen | Gutschein einlösen                              |
| mer miden sie mormationen zu | versanu- a zantungsbedingun                                                            | <u>gen</u> .    |                  |                                                 |

# 4.3 Bestellung fortsetzen mit einem Artikel, wie angezeigt

## >> Kasse drücken

| Ihr Warenkorb                         |                                                                                        |        |           |                |                                                 |
|---------------------------------------|----------------------------------------------------------------------------------------|--------|-----------|----------------|-------------------------------------------------|
|                                       | ARTIKEL                                                                                | ANZAHL | SUMME     | Summe.         |                                                 |
| Corto A                               | Testartikel<br>Art.Nr.: gb123456<br>Lieferzeit: 2-3 Werktage<br>Einzelpreis: 19,99 EUR | 1 C ×  | 19,99 EUR | Zwischensumme: | 19,99 EUR<br>3,19 EUR                           |
| WEITER EINKAUFEN                      |                                                                                        |        |           | SUMME:         | 19,99 EUR<br>zzgl. 4,90 EUR<br><u>Versand</u> 🖋 |
|                                       |                                                                                        | Kass   | e drücken | KASS           | E<br>Gutschein einlösen                         |
| ><br>Hier finden Sie Informationen zu | Versand- & Zahlungsbedingur                                                            | igen   |           | Dir            | rekt PayPal                                     |

# 5. Melden Sie sich an

| ALS GAST BESTELLEN                                                                                                    | ICH BIN BEREITS KUNDE                                                                                                    |
|----------------------------------------------------------------------------------------------------|----------------------------------------------------------------------------------------------------|
| Durch Ihre Bestellung als Gast wird kein<br>eigenes Kundenkonto für Sie angelegt. Dies<br>bedeutet, dass Sie bei einer erneuten | E-Mail-Adresse:                                                                                                    |
| Bestellung alle Daten erneut eingeben<br>müssen.                                                                                | Passwort:                                                                                                    |
|                                                                                                    | Passwort vergessen?                                                                                                    |
|                                                                                                    |                                                                                                    |
| ALS GAST BESTELLEN                                                                                                    | ANMELDEN                                                                                                    |
|                                                                                                    |                                                                                                    |
|                                                                                                    |                                                                                                    |
|                                                                                                    | ALS GAST BESTELLEN<br>Durch Ihre Bestellung als Gast wird kein<br>eigenes Kundenkonto für Sie angelegt. Dies<br>bedeutet, dass Sie bei einer erneuten<br>Bestellung alle Daten erneut eingeben<br>müssen.<br>ALS GAST BESTELLEN |

Als Gast können Sie natürlich bestellen, haben aber <u>keine</u> Möglichkeit den Bestellvorgang in "Ihrem Konto" nach zu verfolgen.

Wir empfehlen die Registrierung als Kunde!!!

## 5.1 Ich bin neuer Kunde

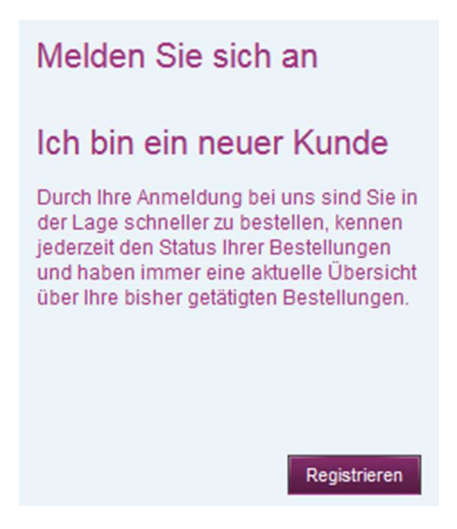

Bitte füllen Sie zur Erzeugung einer korrekten Kundennummer alle Pflichtfelder

| (* notwendige A    | ngaben) aus.                             |                      |
|--------------------|------------------------------------------|----------------------|
| Warenkorb          | Ihre Daten Versand & Zahlung Bestätigung | ×                    |
| Informationen zu   | Ihrem Kundenkonto                        |                      |
| HRE PERSÖNLICH     | EN DATEN                                 |                      |
| Anrede             | © Herr ◎ Frau*                           | * notwendige Angaben |
| Vorname            | *                                        |                      |
| Nachname           | *                                        |                      |
| E-Mail-Adresse     | *                                        |                      |
| E-Mail bestätigen  | *                                        |                      |
| FIRMENDATEN        |                                          |                      |
| Gewerbetreibend    | ◎ Ja   Nein *                            |                      |
| Firmenname         |                                          |                      |
| USt-IdNr.          |                                          |                      |
| A IHRE ADRESSE     |                                          |                      |
| Straße/Nr.         | *                                        |                      |
| Stadtteil          |                                          |                      |
| Postleitzahl / Ort | *                                        |                      |
| Land               | Deutschland 💌 *                          |                      |

#### IHRE KONTAKTINFORMATIONEN

| Telefonnummer          |                                  |         |        |
|------------------------|----------------------------------|---------|--------|
| Telefaxnummer          | max@mustermann.de                |         |        |
| 🚔 SICHERN SIE IHRE     | INFORMATIONEN MIT EINEM PA       | SSWORT. |        |
| Ihr Passwort           | •••••                            | *       |        |
| Passwort bestätigen    |                                  | *       |        |
| DATENSCHUTZ            |                                  |         |        |
| Die Datenschutzbestimm | nungen habe ich zur Kenntnis ger | nommen. |        |
| Zurück                 |                                  |         | Senden |

Mit einem Klick auf die Datenschutzbestimmungen können Sie diese vor "Senden"

Nochmals zur Kenntnis nehmen.

#### >> Senden drücken

Sie erhalten, wenn Sie sich <u>als Kunde</u> registriert haben, an die angegebene E-Mail-Adresse eine Bestätigungsmail

#### Sehr geehrter Kunde,

Sie haben soeben Ihr Kundenkonto erfolgreich erstellt. Als registrierter Kunde haben Sie folgende Vorteile in unserem Shop:

- **Kundenwarenkorb:** Jeder Artikel bleibt registriert bis Sie zur Kasse gehen oder die Produkte aus dem Warenkorb entfernen.

- **Adressbuch:** Wir können jetzt die Produkte zu der von Ihnen ausgesuchten Adresse senden. Der perfekte Weg ein Geburtstagsgeschenk zu versenden.

- Vorherige Bestellungen: Sie können jederzeit Ihre vorherigen Bestellungen überprüfen.

- Meinungen über Produkte: Teilen Sie Ihre Meinung zu unseren Produkten mit anderen Kunden.

Falls Sie Fragen zu unserem Kunden-Service haben, wenden Sie sich bitte an: versand@gbshop.de.

Achtung: Diese E-Mail-Adresse wurde uns von einem Kunden bekannt gegeben. Falls Sie sich nicht angemeldet haben, senden Sie bitte eine E-Mail an versand@gbshop.de.

# 5.2 als Gast bestellen

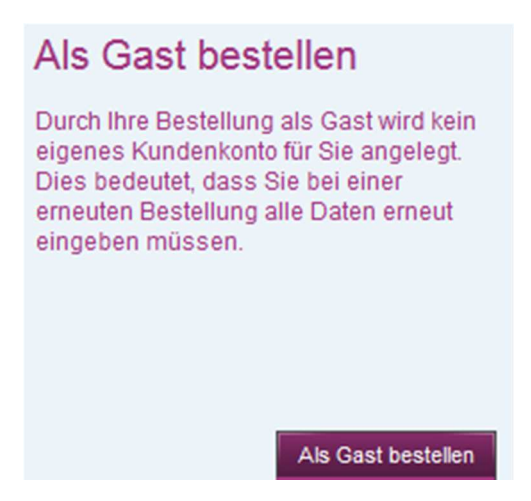

wie bei 5.1, außer Passwort

>> Bitte mindestens alle Pflichtfelder ausfüllen (Datenschutzbestimmungen können durch Anklicken gelesen werden)

>> weiter klicken

#### 5.3 Ich bin bereits Kunde

>> Melden Sie sich mit Ihrer E-Mail-Adresse und Ihrem Passwort an.

| Ich bin bereits Kunde |
|-----------------------|
| E-Mail-Adresse:       |
| Passwort:             |
| Passwort vergessen?   |
|                       |
| Anmelden              |

# 5.4 Bestellfortsetzungen nach Anmeldung

Versandadresse wird aus den Anmeldedaten und die Versandkosten aus der Produktbeschreibung übernommen.

| Ihre Bestellung                                                                                                    |                                               |
|----------------------------------------------------------------------------------------------------|-----------------------------------------------|
| VERSANDADRESSE                                                                                                    |                                               |
| Mustervorname Mustername<br>Musterstraße 10<br>Musterortsteil<br>00000 Musterort<br>Deutschland                                                                                                    |                                               |
| ADRESSE ÄNDERN                                                                                                    |                                               |
| VERSANDART<br>Bitte wählen Sie die gewünschte Versandart<br>Deutsche Post<br>Die Versandkosten können im Moment n                                                                                                    | r Ihre Bestellung aus.<br>t errechnet werden. |
| German Logistics Systems<br>Classical Content of the system of the system of the syst | 4,90 EUR                                      |
| ZURÜCK                                                                                                    | WEITER                                        |

Bei Bedarf der Änderung der Versandadresse bitte "Adresse ändern" anklicken. und Anschrift ändern.

>> weiter klicken

## 5.5 Zahlungsweise festlegen

Bei Bedarf der Änderung der Rechnungsadresse bitte "Adresse ändern" anklicken und Anschrift ändern, wie vorher beschrieben

Im GB-Shop werden die Zahlungsarten Vorkasse(Überweisung), PayPal, SOFORT Überweisung, Kreditkarte, Kauf auf Rechnung, Lastschrift und Bezahlung mit Smartphone angeboten.

| Ihre Bestellung                                                           |                                                                                                    |
|---------------------------------------------------------------------------|----------------------------------------------------------------------------------------------------|
| DECHNIINGSADDESSE                                                         | -                                                                                                    |
| Mustervorna<br>Musterstraße<br>Musterortste<br>00000 Muste<br>Deutschland | ame Mustername<br>e 10<br>Erort                                                                                                    |
|                                                                           |                                                                                                    |
| ZAHLUNGSWEISE                                                             |                                                                                                    |
| Bitte wählen Sie d                                                        | lie gewünschte Zahlungsweise aus.                                                                                                    |
|                                                                           |                                                                                                    |
| Vorkasse (Überwei                                                         | sung) Zahlung im Voraus                                                                                                    |
|                                                                           | DD-I                                                                                                    |
| PayPal                                                                    | PayPai                                                                                                    |
|                                                                           | Ihr erstes Mal PayPal? Jetzt einfach kostenloses Konto während der Zahlung eröffnen und von Käuferschutz profitieren.                    |
|                                                                           |                                                                                                    |
|                                                                           | Lastschrift                                                                                                    |
|                                                                           | Ein PayPal-Service. Sie benötigen kein PayPal-Konto.                                                                                     |
|                                                                           |                                                                                                    |
| VISA MasterCard                                                           | Kreditkarte                                                                                                    |
|                                                                           | Ein PayPal-Service. Sie benötigen kein PayPal-Konto.                                                                                     |
|                                                                           |                                                                                                    |
| in them.                                                                  | Kaufauf Rechnung                                                                                                    |
|                                                                           |                                                                                                    |
|                                                                           | Ein PayPal-Service. Sie benötigen kein PayPal-Konto.                                                                                     |
| Bezahlen mit dem                                                          | run@t                                                                                                    |
| Smartphone<br>Mit rSm@rt bezahlen S                                       | Sie einfach und sicher in ganz Europa. Für die Bezahlung benötigen Sie die rSm@rt App und ein                                            |
| onlinefähiges Girokont<br>Weitere Informationen                           | to. Die Zahlung wird durch das Scannen/Fotografieren des angezeigten QR-Codes eingeleitet.<br>zu rSm@rt finden Sie auf unserer Webseite: |
| Jetzt die App installier                                                  | en:                                                                                                    |
| Download on the                                                           | S GET IT ON                                                                                                    |
| S App Store                                                               | Coogle play                                                                                                    |

#### >> Im Bemerkungsfeld können Sie individuelle Bemerkungen zu Ihrer Bestellung eingeben (kein Erfordernis)

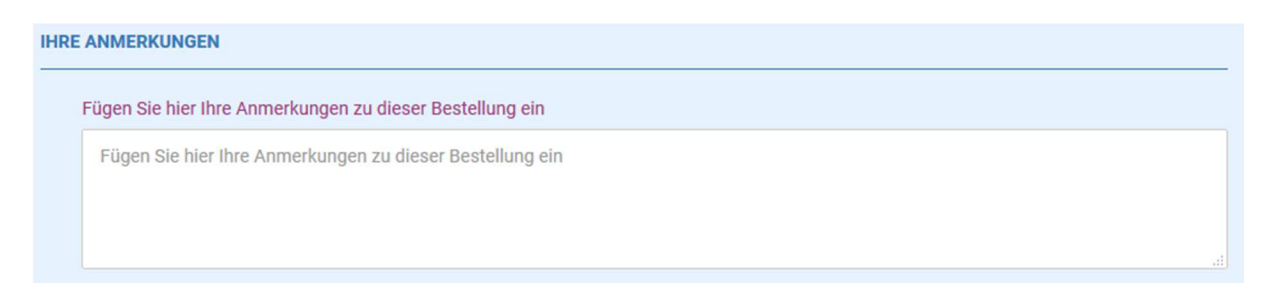

# >> Widerrufsrecht und Allgemeine Geschäftsbedingung bitte nach dem Lesen in der Checkbox die Kenntnisnahme bestätigen, sonst Fehlermeldung!

| Bitte bestätigen S                                  | e unser Widerrufsrecht                                                                                                    |
|-----------------------------------------------------|----------------------------------------------------------------------------------------------------|
| Widerrufsb                                          | elehrung & Widerrufsformular                                                                                                    |
| Verbrauchern st<br>Rechtsgeschäft<br>zugerechnet we | eht ein Widerrufsrecht nach folgender Maßgabe zu, wobei Verbraucher jede natürliche Person ist, die ein<br>zu Zwecken abschließt, die überwiegend weder ihrer gewerblichen noch ihrer selbständigen beruflichen Tätigkeit<br>rden können: |
| A. Widerruf                                         | sbelehrung                                                                                                    |
| Widerrufsre                                         | cht                                                                                                    |

## Nach anklicken muss der Balken eine andere Farbe bekommen:

| EMEINE GESCHÄFTSBEDINGUNGEN                             | 🛓 Als PDF downl |
|---------------------------------------------------------|-----------------|
| Bitte bestätigen Sie unsere AGB                         |                 |
| Allgemeine Geschäftsbedingungen mit Kundeninformationen |                 |
| Inhaltsverzeichnis                                      |                 |
|                                                         |                 |
| 1. Geltungsbereich                                      |                 |
| 1. Geltungsbereich<br>2. Vertragsschluss                |                 |

Nach anklicken muss der Balken eine andere Farbe bekommen:

| ☑ Ich akzeptiere Ihre allgemeinen Geschäfts- und Lieferbedingungen |  |        |  |  |
|--------------------------------------------------------------------|--|--------|--|--|
| -                                                                  |  |        |  |  |
| ZURÜCK                                                             |  | WEITER |  |  |

>> weiter klicken

#### 5.6 Bestellung aufgeben

#### >> Hinweis "Kostenpflichtig bestellen" beachten

| Ihre Bestellung                                                                                                    |                                                                                                    |
|----------------------------------------------------------------------------------------------------|----------------------------------------------------------------------------------------------------|
| in o bootonang                                                                                                    |                                                                                                    |
| Bitte prüfen Sie vor dem Absende<br>Browser-Fensters abbrechen oder                                                     | n Ihrer Bestellung noch einmal alle Angaben. Den Bestellvorgang können Sie jederzeit durch Schließen des<br>r durch Drücken des Kostenpflichtig bestellen -Buttons abschließen. |
| <ul> <li>&gt; Datenschutzerklärung einsehen</li> <li>&gt; AGB einsehen</li> <li>&gt; Widerrufsrecht einsehen</li> </ul> |                                                                                                    |
|                                                                                                    |                                                                                                    |

Hier gibt es vor Abschluss des Bestellvorganges nochmals die Möglichkeit die "Datenschutzerklärung", die "AGB" und das "Widerrufsrecht" einzusehen.

#### >> nochmalige Möglichkeit der Anschriftenänderungen

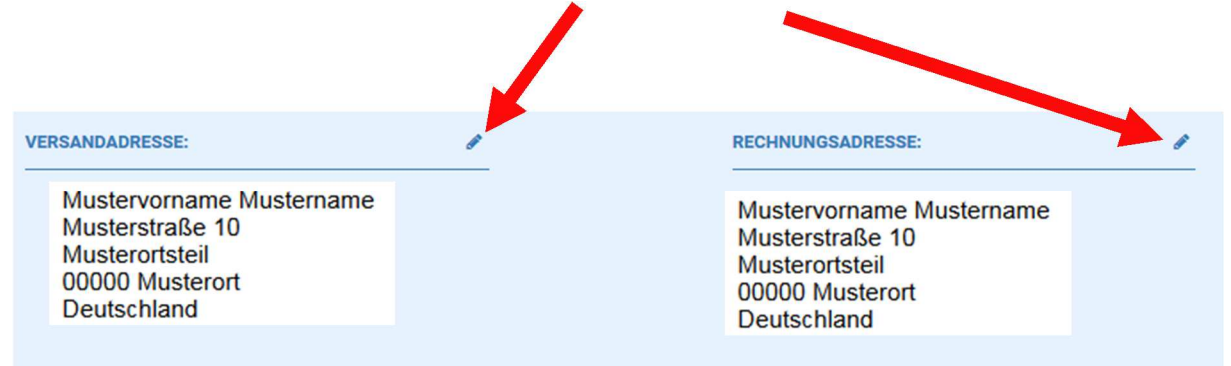

>> nochmalige Möglichkeit der Änderung der Zahlungsweise

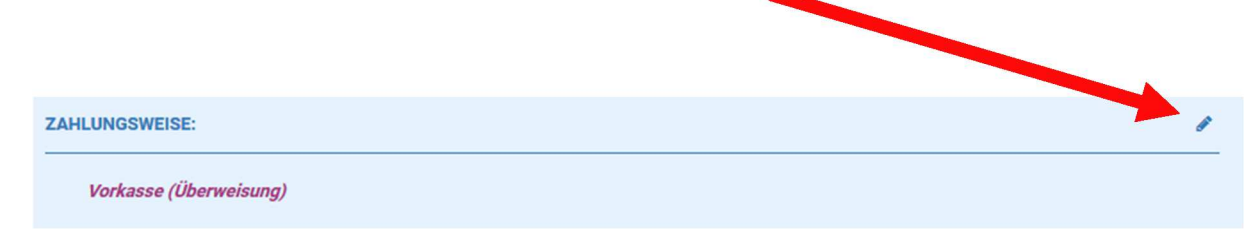

Wählen Sie Kauf auf Rechnung werden Sie zu PayPal weitergeleitet.

Wichtig: Sie benötigen für die Zahlung auf Rechnung, Lastschrift oder Kreditkarte kein PayPal-Konto!!!

Beispiel Kauf auf Rechnung:

Hier bitte E-Mail-Adresse und Geburtsdatum ergänzen ...

|                                               | Sonic                                                              | nen Da                                               | aten                                       |                                                    |                                |
|-----------------------------------------------|--------------------------------------------------------------------|------------------------------------------------------|--------------------------------------------|----------------------------------------------------|--------------------------------|
| re Adre                                       | esse                                                               |                                                      |                                            |                                                    | Ändern                         |
| Muster<br>Muster<br>Muster<br>00000<br>Deutsc | vorname<br>straße 10<br>ortsteil<br>Musterort<br>hland             | Musterna<br>)<br>t                                   | me                                         |                                                    |                                |
| E-Mail-                                       | Adresse                                                            |                                                      |                                            |                                                    |                                |
| eburtsd                                       | latum ?                                                            |                                                      |                                            |                                                    |                                |
| TT                                            | ~                                                                  | MM                                                   | $\sim$                                     | JJJJ                                               | ~                              |
| lch ha<br>Zahlu<br>-weit<br>Bonit             | abe die <b>Bedi</b><br>ingen ohne F<br>ergabe) gele<br>tätsprüfung | ngungen ur<br>PayPal-Konto<br>Isen, gespeic<br>g zu. | nd Datenso<br>(inklusive I<br>chert und st | chutzgrundsät<br>Datenverarbeitu<br>imme diesen so | tze für<br>ng und<br>wie einer |
|                                               |                                                                    |                                                      |                                            |                                                    |                                |

Danach werden Sie zum GB-Shop zurück geleitet.

| ARTIKEL:                 |                                                                                                    |                   | 1         |
|--------------------------|----------------------------------------------------------------------------------------------------|-------------------|-----------|
|                          | ARTIKEL                                                                                                    | ANZAHL            | SUMME     |
| Corto A                  | Testartikel<br>Artikel-Nr.: gb123456<br>Lieferzeit: 2-3 Werktage<br>Einzelpreis: 19,99 EUR<br>Die mit %s markierten Artikel sind leider nicht in der von Ihnen<br>gewünschten Menge auf Lager.<br>Bitte reduzieren Sie Ihre Bestellmenge für die<br>gekennzeichneten Artikel.<br>Auf Anfrage informieren wir Sie auch gern <u>per E-Mail</u> , wenn der<br>gewünschte Artikel in der benötigten Anzahl wieder im<br>GB-Shop verfügbar ist. Vielen Dank.<br>Alle Detail-Informationen zum Produkt | 1                 | 19,99 EUR |
| Zwischensumme:           |                                                                                                    |                   | 19,99 EUR |
| German Logistics Systems | sand nach: DE : (1 x 1 kg)):                                                                                                    |                   | 4,90 EUR  |
| inkl. 19% MwSt.:         |                                                                                                    |                   | 3,97 EUR  |
| Summe netto:             |                                                                                                    |                   | 20,92 EUR |
| Summe:                   |                                                                                                    |                   | 24,89 EUR |
|                          |                                                                                                    |                   |           |
|                          | KUSTEN                                                                                                    | IT LIGHTIG DESTEL |           |

>> kostenpflichtig bestellen drücken, wenn alles Ihren Wünschen entspricht!

## 5.7 Bestellbestätigung

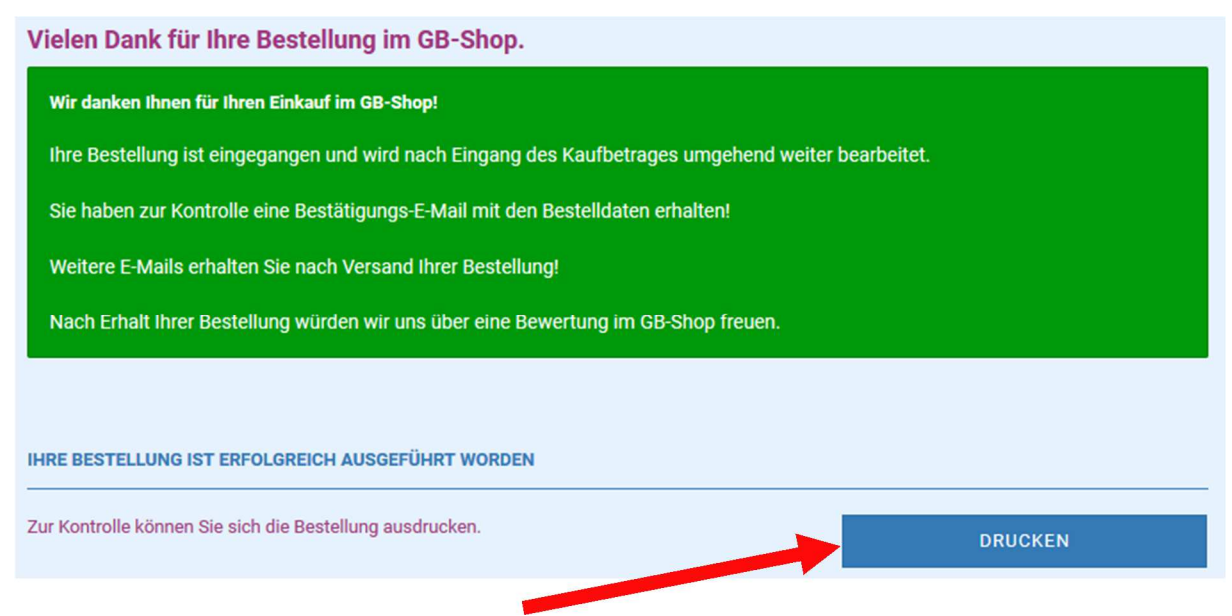

Vorsorglich können Sie sich hier die Bestellbestätigung vorab ausdrucken, diese wird Ihnen aber sofort nach der Bestellung als E-Mail an die angegebene E-Mail-Adresse zugesendet! Die bereits bei der Bestellung bestätigten Allgemeinen Geschäftsbedingungen und das Widerrufsrecht können über die Links in der E-Mail nochmals geladen werden.

| 🚟 Nachricht | 🛃 AGB.pdf (99 KB) | Widerrufsrecht.pdf (86 KB) | 🛓 Muster-Widerrufsformular.pdf (83 KB) |
|-------------|-------------------|----------------------------|----------------------------------------|
|             |                   |                            |                                        |

Bei Auswahl "Kauf auf Rechnung" erhalten Sie in der E-Mail zur Kaufbestätigung auch die Angaben zur Rechnungsüberweisung von PayPal.

Beispiel:

#### Sehr geehrte Herr / Frau Mustername,

vielen Dank für Ihre Bestellung im GB-Shop!

Bitte nutzen Sie die folgenden Angaben für die Überweisung des Rechnungsbetrags: Betrag: 24.89 EUR IBAN: DEXXXXXXXXXXXXXXXXX BIC: DEUTDEDBPAL Kontoinhaber: PayPal Europe Kreditinstitut: Deutsche Bank Verwendungszweck: XXXXXXXXXXXXX Zahlbar bis: 20.05.2017

Günter Bäumler hat die Forderung gegen Sie im Rahmen eines laufenden Factoringvertrages an die PayPal (Europe) S.àr.l. et Cie, S.C.A. abgetreten. Zahlungen mit schuldbefreiender Wirkung können nur an die PayPal (Europe) S.àr.l. et Cie, S.C.A. geleistet werden.

#### 5.8 Änderungsmeldungen für Ihre Bestellung

Sie erhalten bei jeder Änderung der Bestellung bis hin zur Versandbestätigung eine E-Mail vom GB-Shop.

In der Versandbestätigung befindet sich, außer bei kostenfreier Lieferung (Briefversand DHL) über GLS oder DHL), eine Sendungsnummer. Über diese Sendungsnummer können Sie Ihre Lieferung nachverfolgen.

Wenn Sie sich als Kunde registriert haben Sie die Sendungsnummer zusätzlich in "Ihrem Konto".

## **Beispiel Versandbestätigung:**

#### Sehr geehrter Herr Mustername,

Der Status Ihrer Bestellung vom Mittwoch, 20.April 2017 mit der Bestellnummer 800969 wurde geändert.

Neuer Status: In Zustellung

#### **Die Sendungsnummer(n) zu Ihrer Bestellung:**

<u>1234567890</u> (GLS) Die Sendungsverfolgung für Ihre Bestellung können Sie über den oben stehenden Link aufrufen.

Bei Fragen zu Ihrer Bestellung antworten Sie bitte auf diese E-Mail.

Um die Lieferung nachzuverfolgen auf die Sendungsnummer klicken oder den Link: <u>https://gls-group.eu/DE/de/paketverfolgung</u> aufrufen und Sendungsnummer eingeben!

Im Falle eines begründeten Widerrufes können Sie über den Link" <u>Widerrufsrecht &</u> <u>Widerrufsformular</u>" Ihren Widerruf auch mittels vorgefertigtem Formular erklären.

Für Fragen und Anregungen steht Ihnen der GB-Shop gern zur Verfügung.

Nutzen Sie dazu folgenden Link: https://www.gbshop.de/de/info/mein-kontakt.html

| Kontakt                                                              |                                                                           |                                 |  |  |
|----------------------------------------------------------------------|---------------------------------------------------------------------------|---------------------------------|--|--|
| Gern können Sie uns über W                                           | /hatsApp kontaktieren                                                     |                                 |  |  |
| So funktioniert es:                                                  |                                                                           |                                 |  |  |
| Schritt1: Legen Sie für die Rufnumme                                 | r 0172-3441960 einen neuen Kontakt für GB-Shop auf Ihren Handy an.        |                                 |  |  |
| Schritt 2: Öffnen Sie WhatsApp.                                      |                                                                           |                                 |  |  |
| Schritt 2: Starten Sie (oben rechts) ein                             | en neuen Chat mit dem neu angelegten Kontakt.                             |                                 |  |  |
| Sie erreichen uns Mo Fr. 10-18 Uhr, S                                | a. 10 - 16 Uhr und auch So. 10 - 12 Uhr                                   |                                 |  |  |
| Beim Kontakt via WhatsApp können Ko<br>Informationen zum Datenschutz | osten durch die Nutzung des Internets entstehen, die abhängig von ihrem j | persönlichen Netzanbieter sind. |  |  |
| oder nutzen Sie bitte das nachfolgen                                 | de Kontaktformular für Ihre Fragen oder Anregungen.                       |                                 |  |  |
| Ihr Name *                                                           | Ihr Name                                                                  | * notwendige Angaben            |  |  |
|                                                                      |                                                                           |                                 |  |  |
| Ihre E-Mail-Adresse *                                                | Ihre E-Mail-Adresse                                                       |                                 |  |  |
| Betreff                                                              | Kontakt                                                                   |                                 |  |  |
| Ihre Nachricht                                                       | Ihre Nachricht                                                            |                                 |  |  |
|                                                                      |                                                                           |                                 |  |  |
|                                                                      |                                                                           |                                 |  |  |
|                                                                      | h.                                                                        |                                 |  |  |
| Sicherheitscode *                                                    | NN MB KE                                                                  |                                 |  |  |
|                                                                      |                                                                           |                                 |  |  |
| 🔲 Die Datenschutzbestimmungen habe ich zur Kenntnis genommen.        |                                                                           |                                 |  |  |
|                                                                      |                                                                           | SENDEN                          |  |  |
|                                                                      |                                                                           |                                 |  |  |

GB-Shop Impressum: <u>http://www.bit.ly/1sFcxF9</u>